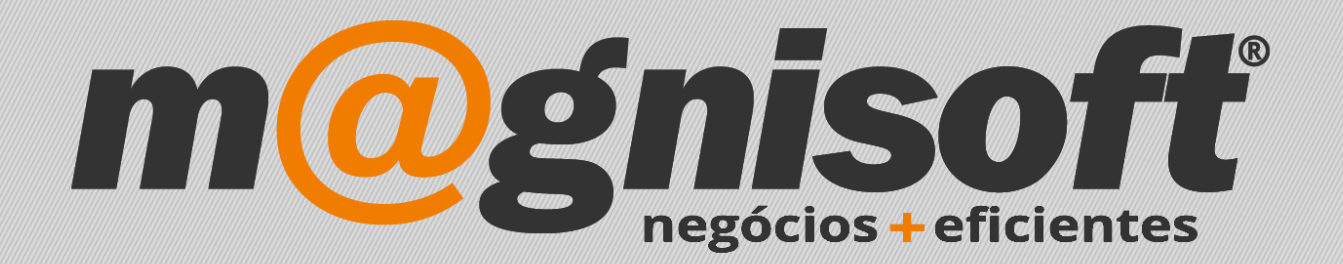

## OranGest

Ficha Técnica Nº 50

Forçar um Preço de Venda no Terminal POS

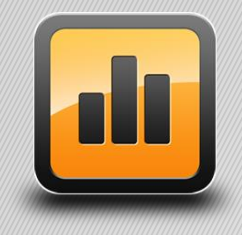

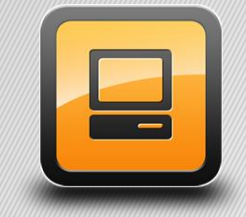

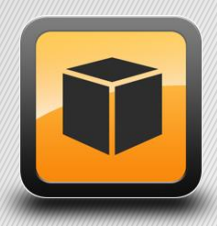

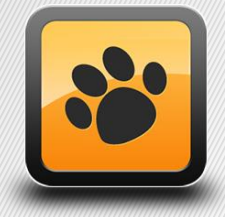

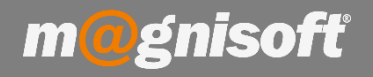

## Ficha Técnica Nº 50 – Forçar um Preço de Venda no terminal POS

## Introdução:

Forçar a que um terminal POS use um Preço de Venda diferente dos restantes postos.

## Devemos aceder a 'SISTEMA->Pontos de Venda (TPV/POS)->Terminais de Venda'.

| 🔳 Identificação   | 🔟 Todos os Terminais                                   |              |                                                                                                    |
|-------------------|--------------------------------------------------------|--------------|----------------------------------------------------------------------------------------------------|
| 1 TER             | MINAL 1                                                |              | ··· Inactivo?                                                                                             |
| Código Des        | signação                                               |              | Nome do Computador                                                                                        |
| <b>Definições</b> | 🖶 Impressão & Dispositivos 🖳 Touch Screen 💻 Fecho de C | aixa         | D Auto-Venda                                                                                              |
| Caixa:            | CAIXA Receção                                          | -            | ▼ Opções                                                                                                  |
| Tipo de Documento | : (FD) FATURA1                                         | -            | <ul> <li>Pedir utilizador após cada documento.</li> <li>Iniciar sempre com o doc. prédefinido.</li> </ul> |
| Vendedor:         |                                                        | • X          | Forçar IVA incluído.                                                                                      |
| Moeda:            | EURO                                                   | -            | Alertar para Cartão de Cliente.                                                                           |
| Armazém:          | ARMAZEM PRINCIPAL                                      | <b>-</b>   X | Agrupar artigos iguais.                                                                                   |
| Documento Vale:   | VALE                                                   | <b>▼</b> X   | Ignora descontos da ficha de cliente.                                                                     |
| Documento Cheque  | e: 1 HEQUE OFERTA 2                                    | • X          | Pedir valores no fecho de caixa.                                                                          |
| Preço de Venda:   | Preço de Venda 1 🔹 🖛 Forçar este Preço.                |              |                                                                                                    |
| Devolução:        |                                                        | -            | 🔹 Dispositivos Activos 🧳 🝸 🤮 🍸                                                                            |
| Série:            | PRINCIPAL                                              | -            | ▼ Usa Impressora? Usa Visor?                                                                              |
|                   | Mostrar só artigos desta série?                        |              | Usa Gaveta? Usa Balança?                                                                                  |
| Forma de Pagamen  | ito:                                                   | • X          | X                                                                                                    |
|                   | Forma de Pagamento Pré-definida                        |              |                                                                                                    |
| Observação:       |                                                        |              |                                                                                                    |
|                   |                                                        |              |                                                                                                    |
|                   |                                                        |              |                                                                                                    |
|                   |                                                        |              |                                                                                                    |
|                   |                                                        |              |                                                                                                    |
|                   |                                                        |              |                                                                                                    |

- 1. No campo 'Preço de Venda' escolhemos qual o preço de venda pretendido para o terminal POS.
- 2. O campo '**Forçar este Preço**' implica que o preço aqui definido prevalece sempre sobre qualquer outro preço de venda definido na Ficha do Cliente.